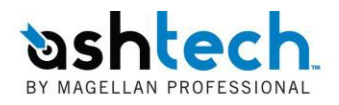

# ProMark<sup>™</sup>3 **RTK**

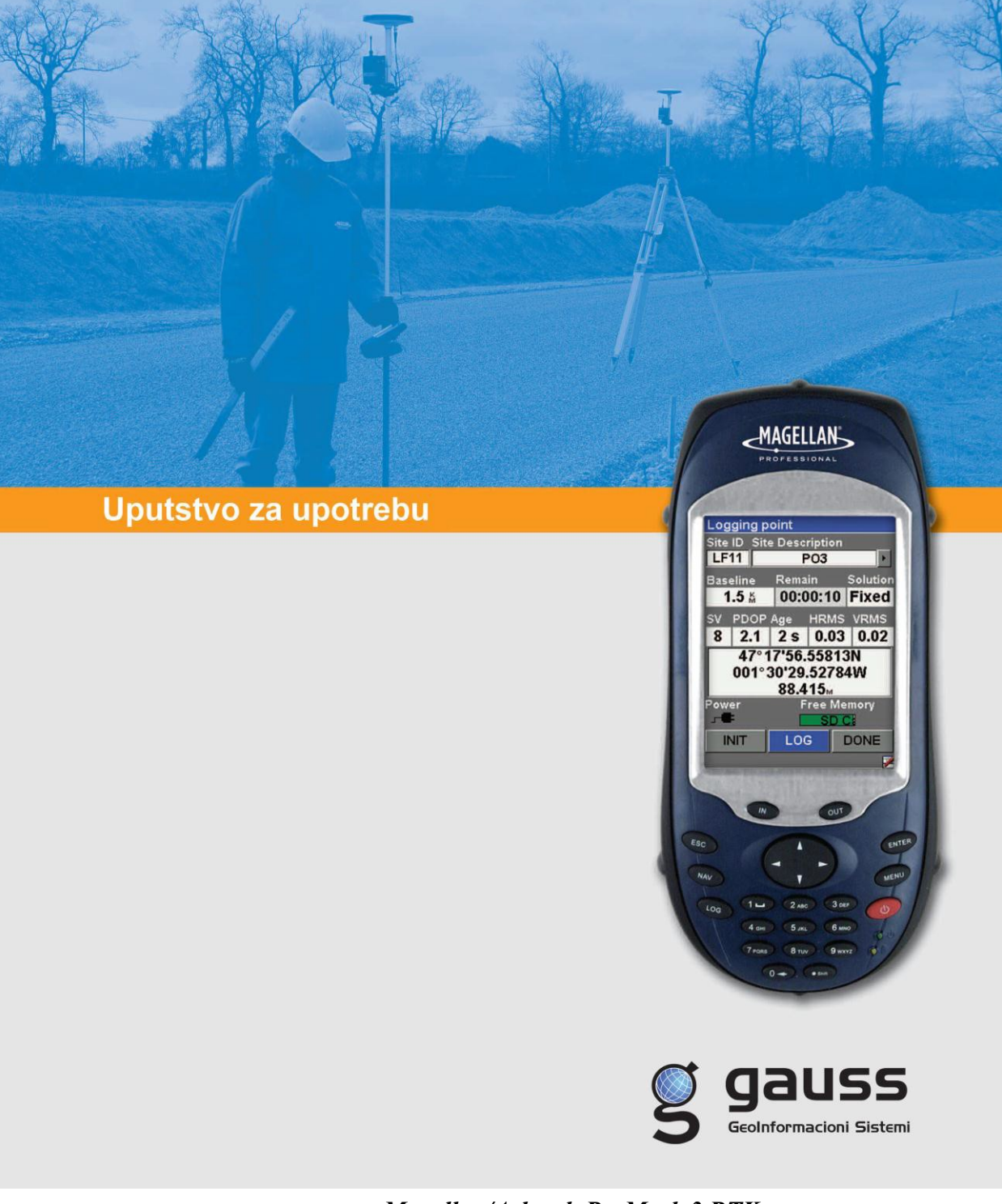

Magellan/Ashtech ProMark 3 RTK – uputstvo za rad sa referentnim stanicama u Bosni i Hercegovini

### RTK podešavanje

# Kofiguracija rovera (mrežni način rada – network)

Za mrežni način rada moguće su dva načina: *NTRIP* i *Direktni IP*.

Obje se oslanjaju na korištenje Bluetooth konekcije i mobitela koji posjeduje GPRS sa ProMark3 RTK uređajem. U ovoj konfiguracije se ne koristi uređaj koje se nalazi na bazi. U "*Samo-Rover*" Konfiguracija zahtijeva da se uspostavi Bluetooth veza imeđu mobitela i ProMark3 RTK, a zatim putem GPRS vezu na mobilnom uređaju dobijamo korekcije koje prosljeđujemo putem Bluetooth veze između uređaja.

#### Postavke rovera

Postavite uređaj na geodetski štap.

- 1. Postavite GNSS antenu na štap.
- 2. Zavrnite nosač uređaja na štap.
- 3. Postavite ProMark3 prijemnik u nosač uređaja.
- 4. Spojite GNSS antenu i uređaj koaksijalnim kablom.
- 5. Izmerite visinu antene.

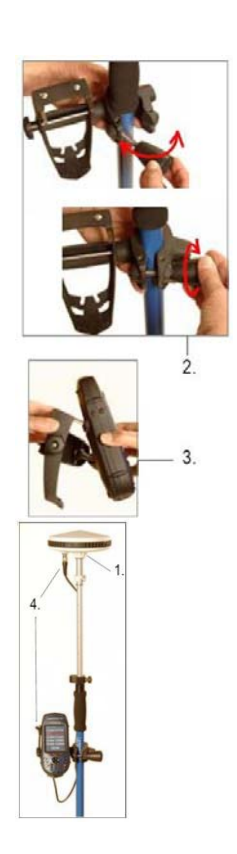

| O Direct IP  |        |
|--------------|--------|
| NTRIP        |        |
| O LIHF       |        |
| O Other RTCM | Source |
|              |        |
|              |        |
|              |        |
|              |        |
|              |        |

#### Konfirguracija rovera u NTRIP Modu

- 1. Uključite ProMark3 RTK uređaj.
- 2. Dvostruki dodir na ikonu za DGPS konfiguraciju.
- 3. Dotaknite ekran na mjestu Select Mode
- Odaberi *NTRIP* i kliknite na OK. Ovo omogućava pristup na prozor sa NTRIP postavkama sa kojeg možete:

a) Uspostaviti Bluetooth konekciju sa mobilnim telefonom.

b) Uspostaviti intenet konekciju putem mobilnog telefona.

c) Pristupite NTRIP provajderu putem mobilnog telefona i prebacite NTRIP izvornu tabelu provajdera.

- 5. Uspostavite bežičnu konekciju između mobilnog telefona i ProMark3 RTK uređaja:
- Dotaknite<sup>1</sup> na NTRIP prozor za podešavanje.
- Uključite mobilni telefon i aktivirajte Bluetooth uređaj. Pokrenite pretraživanje eksternog Bluetooth uređaja.
- Na ProMark3 RTK klinite na da Bluetooth potraži uređaje u blizini. Na kraju pretraživanja vaš mobilni telefon će biti predstavljen u ekranu Bluetooth Mangera. (na slici prikazan telefon T68i).
- Odabrati odgovarajuću funkciju za telefon koji ste odabrali, te uparati telefon i ProMark3 uređaj sa "Add to Paired", potrebno je unijeti istovjetan PIN kod na telefonu i ProMark 3 uređaju. Ukoliko su uspješno upareni pored telefona će se pojativi žuti krug sa katancem. (pogledajte sliku sa desne strane).
- Dvosturuki dodir na ikonu telefona. U prozoru Bluetooth managera biti će prikazana servise koje nudi mobilni telefon. Dužim pritiskom na ikonicu *Dial-Up Networking* možete napraviti prečicu (shortcut) za ovaj za servis.
- Dvostruki dodir na *Dial-Up Networking* ikonu. Kao rezultat, uspostaviće se automatski konekcija putem Bluetootha na prvom slobodnom virtuelnom portu. Na ekranu će se pojaviti poruka "*Connection succeeded on communication port COMx*:".
- Dotaknite *OK* da zatvorite prozor. Primjetitie prisustvo

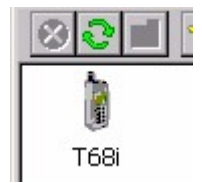

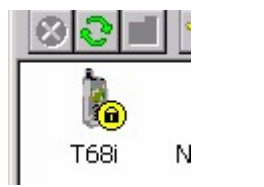

zelenog kruga za spajanje *Dial-Up Networking* ikone što signalizira da je konekcija obavljena.

 Dotaknite X da zatvorite prozor *Bluetooth Managera*. Prozor NTRIP postavki će sada biti prikazan na Bluetooth konekciji na mobilnom telefonu.

NTRIP Settings BlueTooth: Phone 💽 🚷 DialUp: 6. Uspostavljanje GPRS konekcije sa Internetom putem mobilnog telefona:

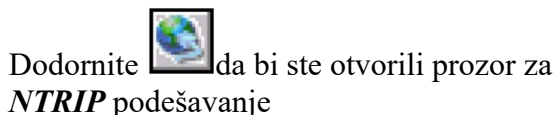

 u otvorenom prozoru kliknite na *Make New Connection* ikonu.

Dati ime novoj konekciji koristeći virtuelnu tastaturu, odobrite *Dial-Up Connection* i klinite *Next>*.

- u polju Select a modem, odaberite port koji se koristi sa ProMark3 RTK da bi se uspostavila komunikacija putem Bluetootha sa mobilnim telefonom (odabrani modem može biti u formi "BT Modem on<Cell Phone Name> COMx")
- U prozoru *Modem*, kliknite *Next*>.
- U polju *Phone Number*, (\*99#) ili ukucajte GPRS pozivni broj koji služi za komunikaciju mobilnog uređaja i GPRS operatora.
- Dotaknite *Finish*. Pojaviti će se nova ikona u prozoru *Connection*.
- Dvostruki dodir na ikonu koju ste upravo napravili u prozoru za konekciju.
- Unesite sljedeće parametre:
  - A) User name "(ostaviti prazno)"
  - B) Password "(ostaviti prazno)"
  - C) Domain -,,(ostaviti prazno)"
- Uključiti Save password opciju.

- Kliknuti na *Dial Properties* dugme, a nakon toga *Edit* dugme. Ovim ćete otvoriti *Edit Dialing Patterns* prozor.

- Promjenite sadržaj prozora u "*G*" u sva tri polja.

- Kliknite *OK* dvaput i vratite se na *Dial-Up Connection* prozor.

- Dotaknite dugme *Connect*. Na ekranu će se pojaviti poruka: "*Opening Port*", "*Dialing*...",... "*User Authenticated*" i "*Connected*". GPRS konekcija je uspostavljena.

- Dotaknite *Hide* da zatvorite prozor sa porukom.

- Dodir na 🖄 da zatvorite prozor konekcije. U prozoru *NTRIP Setting* prikazat će se GPRS operator.

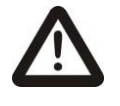

Za korak 6, morate znati GPRS pozivni broj kao i GPRS profil konekcije (user name, password, domain).

Potražite ove parametre kod vašeg mobilnog operatera ili GPRS provajdera ukoliko ih ne znate.

| NTRIP Set  | ttings |     |
|------------|--------|-----|
| BlueTooth: | Phone  | - 8 |
| DialUp:    | GPRS   | -   |

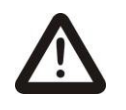

Za korak 7, morate znati NTRIP konekcijski profil (host, port, login, password).

Potražite ove podake kod vašeg NTRIP provajder ukoliko ih ne znate.

| NtripCaster Connection     |          |     |
|----------------------------|----------|-----|
| <sub>[</sub> NTRIP Configu | ration — |     |
| New                        | •        | Add |
|                            |          |     |

| ОК               | Cancel |
|------------------|--------|
| IP Configuration | ×      |
| Name             |        |

| Name               |
|--------------------|
| FBiHPOS            |
| Host               |
| 195.222.35.158     |
| Port               |
| 8080               |
| Login              |
| "(korisničko ime)" |
| Password           |
| ****               |
| OK Cancel          |

| NTRIP Set  | ttings  |            |         |
|------------|---------|------------|---------|
| BlueTooth: | Phone   |            | - 😣     |
| DialUp:    | GPRS    |            | ▼ 🔇     |
| Caster:    | My NTRI | P Provider | •       |
| [          | Get     | Table      |         |
| Network:   | MAGEL   | LAN_NAV    | •       |
| Station:   | Nantes  | 6/NAN6     | •       |
| Distance 3 | 20.6 km |            | Not     |
| Find Ne    | arest   | More D     | )etails |
|            |         |            |         |
|            |         |            |         |
| 0          | Ж       | Canc       | el 🚽    |

7. Odabir stanice za prijem RTCM korekciju:

- Dotaknite na ekranu NTRIP Setting. Otvoriti će se prozor NTRIP Caster Connection u koji će se moći memorisati nekoliko NTRIP konfiguracija.
- Za unos prve NTRIP konfiguracije, sa odabranim *New* u *NTRIP Configuration* polju, kliknite na *Add* dugme i unesite sljedeće parametre:
  - *Ime*: NTRIP Configuration Name (odaberite po vašoj želji)
  - *Host*: fbihpos.katastar.ba (FBIHPOS); 81.93.74.247 (SRPOS)
  - *Port*: 8080 (FBIHPOS); 8080 (SRPOS)
  - *Login*: (korisničko ime koje ste dobili za korištenje FBiHPOS ili SRPOS)
  - *Password*: (korisnička lozinka koje ste dobili za korištenje FBiHPOS ili SRPOS)
- Dotaknite OK. Ime konfiguracije koju želite da kreirate je sada već odabrano u polju NTRIP Configuration. Možete unijeti naziv više NTRIP konfiguracija (npr.FBiHPOS i SRPOS) Klik OK ponovno. Ovim se vraćate na prozor NTRIP Setting. (pogledajete sliku pored).
- Odaberite u polju *Network* i *Station* bazu sa kojom želite raditi.
- Dotaknite OK. Ovim se vraćate na prozor DGPS Configuration. Na ekranu možete pročitati dio postavki koje ste napavili.
- Dodir na *Connect* dugme. Ekran sa DGPS konfiguracijom će prikazivati veličinu dolaznog paketa podataka (na dnu ekrana) kao i status DGPS moda (na vrhu ekrana).
- Dotaknite OK da bi smo zatvorili prozor DGPS
   Configuration. Dvije sledeće poruke će se pojaviti na ekranu jedna za drugom: "Please wait..." i "Processing incoming data packets..."

Dotaknite **OK** da zatvorimo prozor sa porukom.

Direct IP Settings
BlueTooth:

| Direct IP  | Settings            |         |
|------------|---------------------|---------|
| BlueTooth: | Phone               | - 🕄     |
| DialUp:    | My Connection       | -       |
| Direct IP: | My Direct IP provid | lei 🖵 🖊 |
| <u> </u>   | DK Can              | cel     |

Konfiguracija rovera u Direct IP modu 1. Uključite ProMark3 RTK.

- 2. Dvostruki dodir DGPS Configuration ikonu.
- 3. Taknite dugme *Select Mode*.
- 4. Odaberite *Direct IP* i tada kliknite na *OK*. Ovo omogućava pristup prozoru Direct IP postavke u kome možete podesiti sljedeće:
  - a) Uspostaviti *Bluetooth konekciju* sa mobilnim telefonom
  - b) Uspostaviti *Internet konekciju* preko mobilnog telefona
  - c) Unijeti *IP adresu* sa koje konekcije će biti uspostavljena.
- 5. Uspostavite bežičnu konekciju između mobilnog telefona i ProMark3 RTK već prije objavljeno.
- 6. Uspostavite GPRS konekciju sa internetom putem mobilnog telefona
- 7. Unijeti IP adresu provajdera za korekciju:
  - Dotaknite *Direct IP Setting* prozor. U otvorenom prozoru možete pohraniti nekoliko Direct IP konfiguracija.
  - Za unos prve *Direct IP configuracije*, sa *New* selektovanih u Direct IP Configuration polje, klik na *Add* dugme i unesite sljedeće parametre:
    - Name:Direct IP konfiguraciono ime (odaberite ime prema želji)
      - Host: Host IP address
        - Port: Port number
  - Dotaknite OK. Konfiguracija koju ste upravo napravili sada je unaprijed odabrana u polju Direct IP konfiguracije. Taknite OK ponovo. Ovim se vraćate natrag Direct IP Settings prozoru. (vidi primjer).
  - Dotaknite OK. Ovo će vas vrati na prozor DGPS Configuration. Na vrhu ekrana možete pročitati dio postavki koje ste napravili.
  - Dotaknite *Connect* dugme. Ekran sa DGPS konfiguracijom će prikazivati veličinu dolaznog paketa podataka (na dnu ekrana) kao i status DGPS moda (na vrhu ekrana).
  - Dotaknite OK da bi smo zatvorili prozor DGPS Configuration. Dvije sledeće poruke će se pojaviti na ekranu jedna za drugom: "Please wait..." i "Processing incoming data packets..."

Dotaknite *OK* da zatvorimo prozor sa porukom.

#### Inicijalizacija rovera

Faza inicijalizacije je slična kao baza/rover konfiguracija. Jedina razlika je to što nemožete inicijalizirati rover koristeći kinematik šipku s obzirom da baza nije vašem posjedu.

#### Standardni RTK geodetski premjer

Izvršiti sve radnje koje smo opisali u poglavlju RTK podešavanje. Kada završite sa inicijalizacijom rovera, možete početi sa geodetskim premjerom. Uvjek nastojite da imate što veći broj satelita, jer će to ubrzati inicijalizaciju i mjerenje.

Ukoliko se izgubi inicijalizacija, postupak inicijalizacije se mora ponoviti kao da ga radim prvi put.

#### Snimanje tačaka (logging) u relanom vremenu

- 1. Prenesite rover do tačke koju želite snimiti i postavite vrh geodetskog štapa sa uređajem na tačku koju želite snimiti.
  - Pritisnite dugme *LOG* i unesite sljedeće parametre:
    - *Br.poz*: String dužine četiri karaktera
    - Vrsta premjera: Odaberite Snimi Tacku
    - **Opis pozicije**: Predviđeno je upisati opis mjerene pozicije u dužini od 20 karaktera. Unutar polja unijeti virtuelnom tastaturom opis i potvrditi pritiskom na **ENTER**.
    - Visina antene: Unijeti visinu koju smo izmjerili u fazi postavaljanja uređaja. ProMark3 RTK će sačuvati unesene postavke sve dok ih vi ručno ne promjenite.
    - Jedinice: Jedinice mjere koje su vezane za mjerenje (metar, US stopa ili Int stopa)
    - *Mjerenje visine*: Odabradi odgovarajući način mjerenja visine antene (*vertikala ili koso*).
    - Vrijeme na tački (s): Vrijeme koje mora proteći bez pomjeranja antene, prije nego rover prikaže poziciju snimanje tačke (fabrička postavka 15 sekundi).
       Dužina prikupljanja podataka se može promjeniti u zavisnosti da li želimo popraviti tačnost mjerenja ili ubrzati mjerenje.
- 2. Dotaknite ekransko dugme *OK*. Ovim otvarate novi ekran na kojem će te vidjeti sljedeće parametre:
  - Naziv snimanog fajla je prikazan u naslovu u zagradama.
  - Udalj.baze: Dužina bazne linije u kilometrima (udaljenost imeđu baze i rovera).
  - Stanje: Status uređaja. Ukoliko je prikazano "Fixed" uređaj radi sa centimetarskom tačnošću.
  - Status prijemnika: SV: Broj satelita čije se signal prima. Trebao bi biti veći od 6 satelita. PDOP:
     Trebao bi biti manji od 3. Period: Period signala (ne

| Br noz                              | Vrsta       | premiera |  |
|-------------------------------------|-------------|----------|--|
| 0004                                | Snir        | ni Tacku |  |
| Opis pozicii                        | е           |          |  |
| GAUSS                               |             | •        |  |
| Visina ante                         | ne          | Jedinice |  |
| 2.000                               | 2.000 Metri |          |  |
| Mjerenje visine Vrijeme na tacki(s) |             |          |  |
| Vertikala                           | -           | 10       |  |
| Tip Interval                        | a           | Interval |  |
| Vrijeme                             | -           | 10       |  |
|                                     |             |          |  |
| 01/                                 |             |          |  |
|                                     |             |          |  |

| Sni  | mi Tacl                                    | (123 vu | 4C0    | 7.1        | 61)           |
|------|--------------------------------------------|---------|--------|------------|---------------|
| Br.p | oz. Op                                     | ois poz | zicije | )          |               |
| 00   | 15 Po                                      | zicija  | 5      |            | •             |
| Uda  | lj.baze                                    | Preo    | stalo  | 5          | Stanje        |
| 0    | <b>.0</b> M                                | 00:0    | 0:0    | 0          | Fixed         |
| sv   | PDOP                                       | Period  | HRM    | ЛS         | VRMS          |
| 8    | 2.0                                        | 1 s     | 0.0    | <b>2</b> м | <b>0.02</b> M |
|      | 4932145.245 S<br>6555452.584 I<br>241.34 m |         |        |            |               |
| Nap  | Napajanje Slobodna mem                     |         |        |            |               |
| Ir   | nic                                        | LOC     | 3      | G          | otovo         |
|      |                                            |         |        |            | 7             |

bi trebao biti veći od 2 sekunde). *HRMS* i *VRMS*: Trebao bi biti u visine od 0,03 metra kada je pozicija fiksirana.

- · Prikaz trenutne pozicije, zavisi od izabranog sistema
- *INIC* dugme: Ovo dugme se koristi ukoliko želimo izvršiti inicijalizaciju sa "*Poznate tačke*".
- Ukoliko ste zadovoljni kvalitetom prikazanih podataka, Dotaknite ekransko dugme *LOG*. Ovim otvaramo novi ekran sa poljem Preostalo na kom teče odbrojavanje. Kada se na *Preostalo= 00:00:00*, na dnu ekrana pojavi se ekransko dugme *Snimi*.

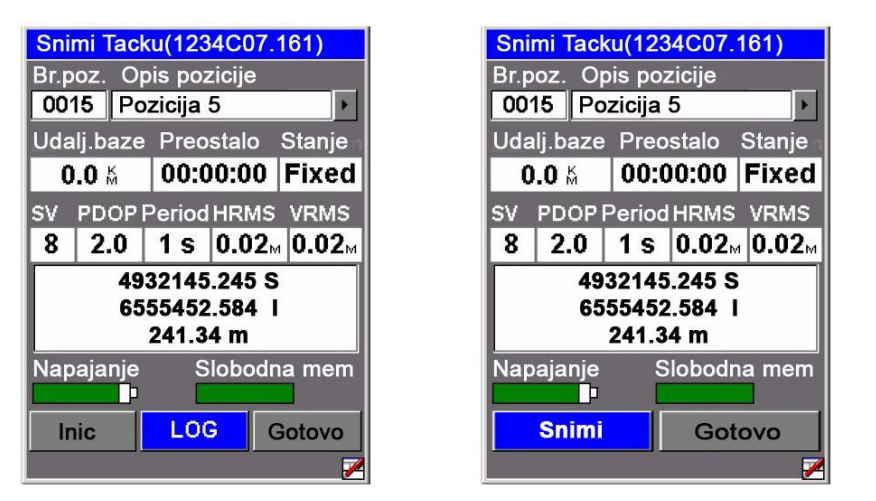

- 4. Dotaknite ekransko dugme *SNIMI*. Ovim će te snimiti tačku u memoriju i vratiti se na ekran za snimanje tačke. *Br.poz.* će automatski porasti za jedan.
- 5. Premjestite se do naredne tačke koju želite snimiti.
- 6. Ponovite korak od 3 do 6 koliko je puta potrebno.
- 7. Kada su sve tačke prikupljene, kliknite na *Gotovo*. Ovim će te zatvoriti log fajl koji sadrži sve snimljene tačke i vraća vas na posljednji korišteni navigacioni ekran.

Ukoliko je tačka snimljena sa stanjem "Fixed", tada je tačka pohranjena kao kontrolna tačka.

To znači da ovu tačku možemo odabrati sa liste kontrolnih tačaka da bi smo reinicijalizirali sistem sa roverom lociranim precizno iznad ove tačke.

| Br.poz. Vrsta premjera              |  |  |  |
|-------------------------------------|--|--|--|
| 0004 Kinematika 💌                   |  |  |  |
| Opis pozicije                       |  |  |  |
| GAUSS                               |  |  |  |
| Visina antene Jedinice              |  |  |  |
| 2.000 Metri                         |  |  |  |
| Mjerenje visine Vrijeme na tacki(s) |  |  |  |
| Vertikala 🔽 10                      |  |  |  |
| Tip Intervala Interval              |  |  |  |
| Vrijeme 🔽 10 sek                    |  |  |  |
|                                     |  |  |  |
|                                     |  |  |  |
| OK                                  |  |  |  |

| Kine | Kinematika(5678C08.289)                    |          |       |          |
|------|--------------------------------------------|----------|-------|----------|
| Br.p | oz. O                                      | ois poz  | icije |          |
| 001  | 15 Pc                                      | zicija 5 | 5     | •        |
| Uda  | lj.baze                                    | Preos    | stalo | Stanje   |
| 0    | <b>.0</b> M                                | 00:0     | 0:00  | ) Fixed  |
| s٧   | PDOP                                       | Period   | HRM   | S VRMS   |
| 8    | 2.0                                        | 1 s      | 0.02  | 2м 0.02м |
|      | 4932145.245 S<br>6555452.584 I<br>241.34 m |          |       |          |
| Nap  | ajanje<br>•                                | SI       | obo   | dna mem  |
| In   | ic                                         | LOG      |       | Gotovo   |
| _    |                                            |          | -     |          |

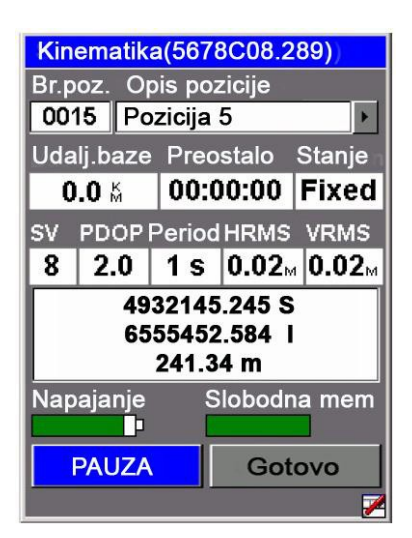

#### Snimanje trajektorija u relanom vremenu

- 1. Postavite uređaj na početnu tačku trajektorija (putanje).
- 2. Pritisnite dugme *LOG* i unesite sljedeće parametre:
  - Br.poz: String dužine četiri karaktera
  - Vrsta premjera: Odaberite Kinematika
  - **Opis pozicije**: Predviđeno je upisati opis mjerene pozicije u dužini od 20 karaktera. Unutar polja unijeti virtuelnom tastaturom opis i potvrditi pritiskom na **ENTER**.
  - *Visina antene*: Unijeti visinu koju smo izmjerili u fazi postavaljanja uređaja. ProMark3 RTK će sačuvati unesene postavke sve dok ih vi ručno ne promjenite.
  - Jedinice: Jedinice mjere koje su vezane za mjerenje (metar, US stopa ili Int stopa)
  - *Mjerenje visine*: Odabradi odgovarajući način mjerenja visine antene (vertikala ili koso).
  - *Tip intervala*: *Vrijeme* i *Udaljenost*, podrazumeva način kreiranja tačke na trajektoriju i vrijeme odnosno razmak imeđu kreiranih tačaka.
  - *Inteval (Metar)*: Vrijeme ili dužina pređanog puta između snimanja dvije susjedne tačke na trajektoriju.
- 3. Dotaknite OK dugme na ekranu, čime otvarate novi prozor na kojem možete vidjeti sljedeće parametre.
  - Naziv snimanog fajla je prikazan u naslovu odvojen zagradama.
  - *Udalj.baze*: Dužina bazne linije u kilometrima (udaljenost imeđu baze i rovera).
  - Stanje: Status uređaja. Ukoliko je prikazano "Fixed" uređaj radi sa centimetarskom tačnošću.

#### *Status prijemnika*:

<u>SV</u>: Broj satelita čije se signal prima. Trebao bi biti veći od 6 satelita.

<u>PDOP</u>: Trebao bi biti manji od 3.

*Period*: Period signala (ne bi trebao biti veći od 2 sekunde).

<u>*HRMS i VRMS*</u>: Trebao bi biti u visine od 0,03 metra kada je pozicija fiksirana.

- Prikaz trenutne pozicije, zavisi od izabranog sistema
- *INIC* dugme: Ovo dugme se koristi ukoliko želim izvršiti inicijalizaciju sa "*Poznate tačke*".
- Dotaknite START dugme ukolik želite početi snimati trajektorij.
- Krećite se duž trajetorija i prepustite sistemu da radi. U polju *Br.poz.* vidjet ćete da brojevi automatski rastu dok se krećete. Ukoliko je potrebno da privremeno zaustavite snimanje dotaknite ekransko dugme *PAUZA*.
- Kada ste stigli do kraja snimanog trajektorija kliknite na *Gotovo*. Na ovaj način smo završili snimanje i zatvorili prozor snimanja. Na ekranu će se pojaviti jedan od ekrana za navigaciju.

#### Iskoličavanje

Prije početka rada potebno je izvršiti RTK inicijalizaciju.

- 1. Pritisnite dugme *LOG* i unesite sljedeće parametre:
  - Vrsta premjera: Odaberite Iskolicavanje
  - Visina antene: Unijeti visinu koju smo izmjerili u fazi postavaljanja uređaja. ProMark3 RTK će sačuvati unesene postavke sve dok ih vi ne ručno ne promjenite.
  - Jedinice: Jedinice mjere koje su vezane za mjerenje (metar, US stopa ili Int stopa)
  - *Mjerenje visine*: Odabradi odgovarajući način mjerenja visine antene (vertikala ili koso).
  - Vrijeme na tački (s): Vrijeme koje mora proteći bez pomjeranja antene, prije nego rover prikaže poziciju snimanje tačke (fabrička postavka 15 sekundi). Dužina prikupljanja podataka se može promjeniti u zavisnosti da li želimo popraviti tačnost mjerenja ili ubrzati mjerenje.
  - Unesite koordinate rucno: Ne morate uključivati ovu opciju ukoliko imate pohranjene kontrolne tačke u memoriju uređaja. Uključite ovu opciju jedino u slučaju ukoliko želite da ručno unesete koordinate tačke za iskoličavanje.
- Dotaknite OK ekransko dugme. U zavisnosti da li ste uključili Unosite koordinate rucno, prijemnik će prikazati kontrolne tačke tako da možete odabrati jednu od njih (lijeva slika dolje) ili unijeti koordinate tačke ručno (desna slika dolje). U ovom slučaju budite provjerite da li koristite ispravan koordinatni sistem. (MENU tipka>Setup>KoordSistem).

| To: FLEU                      |                        |
|-------------------------------|------------------------|
| Azimut                        | Pravac                 |
| <b>318</b> 9                  | 000°                   |
| Udaljenost                    | Brzina                 |
| <b>5</b> 5                    | 0.0M                   |
| #<br>30<br>W<br>24<br>21<br>4 | 3<br>6<br>12<br>7<br>7 |

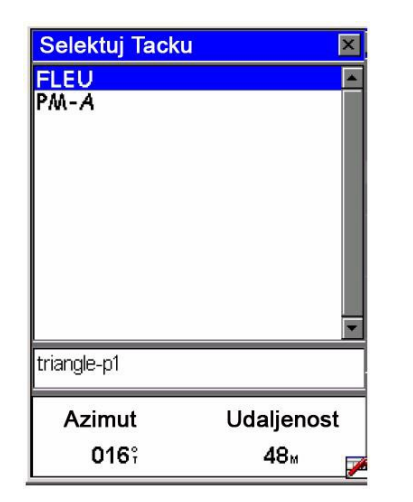

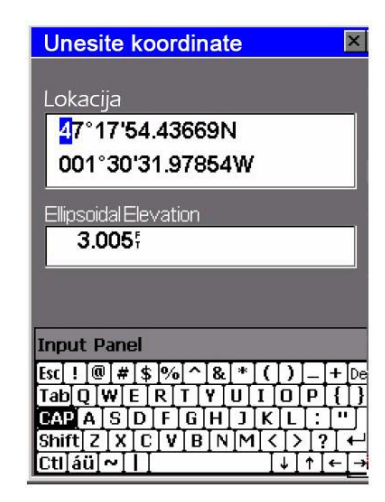

- 3. Kada odaberete tačku sa liste ili unesete koordinate ručno, na ekranu ProMark3 uređaja pojaviti će se ekran sa kompasom . Strelica kompas sada ne pokazuje sjever nego smijer do tačke. Na rubu kompasa u smjeru tačke, takođe će se pojaviti III znak za tačku koji nam isto tako pokazuje smjer prema tački.
- 4. Počnite se kretati polako i strelica će početi prikazivat tačan pravac prema tački. Kompas koji na prikazuje položaj tačke je GPS kompas, tako da bi smo bili usmjereni u pravom smijeru moramo se kretati. Kada traženoj tački dođemo na metar na ekranu će se automatski prikazati sljedeće:

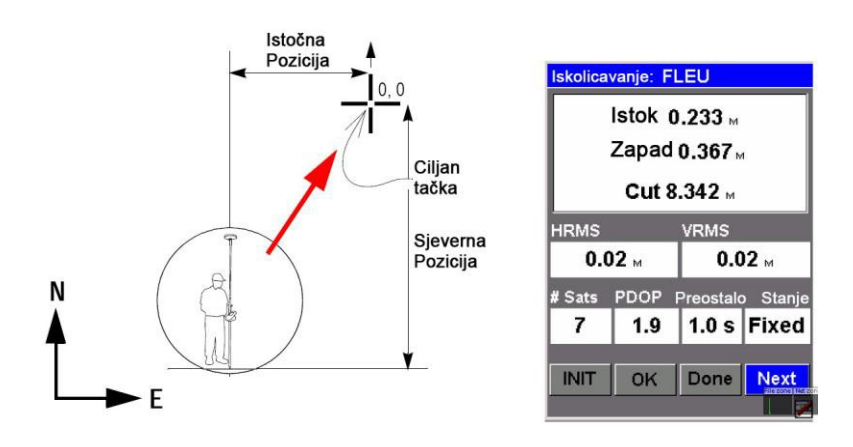

5. Provjerite udaljenosti prikazan na vrhu ekrana. Pomjerajte geodetski štap polako dok ne dovedete vrijednosti do nule (vidi dijagram gore lijevo). Pažljivo pomjerajte štap za što preciznije iskoličavanje. Prikazani udaljenosti trebali bi se tumačiti kako slijedi: *Istok 0,233 m* znači da se morate pomjerati prema istoku

dok se ne pojavi nulta vrijednosti.

• *Sjeverna 0.367 m* znači da se morate pomjerati prema sjeveru dok se ne pojavi nulta vrijednosti.

- 6. Prestanite se kretati kada su obje vrijednosti nula.7. Izvršite iskoličavanje.
- 8. Ukoliko imate potrebu da snimite željenu poziciju. Ova pozicija će biti ista kao i pozicija tačke za iskoličavanje, ovo ima smisao ukoliko želite upoređivati snimljene podatke sa pripremljenim.

Za snimanje pozicije za iskoličenje učinite sljedeće korake:

- Dotaknite *OK* ekransko dugme. Ovim će te otvoriti novi ekran na koji će sadržavati polje *Preostalo*. U naslovu prozora ispati će se ime fajla u koji snimamo novu tačku. Primjetite da je do sada ne editablni *Br.Poz* različit od imena ciljane tačke automatski pridružio tu poziciju. GNSS Solution će automatski napraviti vezu imeđu ciljane tačke i snimljene pozicije. Kada je u polju Preostalo ispisano 00:00:00, pojaviti će se *Snimi* dugme na dnu ekrana.
- Dotakni *Snimi* dugme. Nakon snimanja pozicije vraćate se na ekran za iskoličenje.
- 9. Ukoliko dotaknem ekransko dugme *Sledeca* na ekranu ćemo dobiti listu kontrolnih tačaka iz kojih biram narednu tačku.
- 10. Ponavljajte korake od 4 do 7 sve dok ne iskoličite sve unesene tačke, na završetku dotaknite *Gotovo* i završite sa procesom iskoličavanja.

#### Izlaz iz Suveying funkcije

Pritsnuti dugme *MENU* i dotaknuti *Izlaz*. Ovo vas vraća na početni radni ekran ProMark3 uređaja.

Dodatak: Postupak obrade podataka u GNSS Solution programu

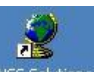

Pokrenite program dvostukim klikom na inokonu na desktopu

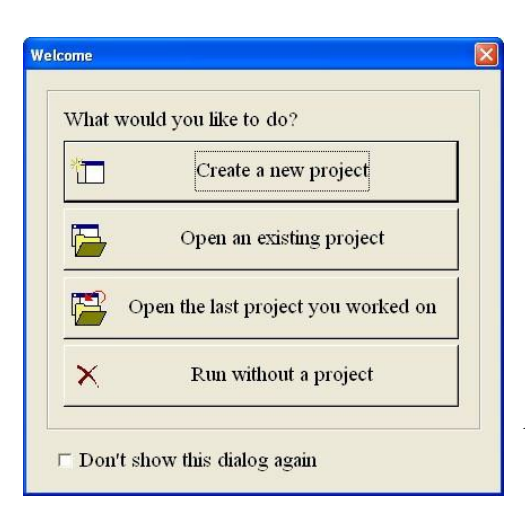

Na ekranu poslije uvodnog ekrana pojaviće se pozdravni ekran na kojem biramo *Create a new project*.

Nakon toga upišemo ime projekta kao na slici dole.

| New                   |                                                   |
|-----------------------|---------------------------------------------------|
| Projects              |                                                   |
| A Land Survey Project | Project name:<br>Gauss_proba                      |
|                       | ✓ Use default settings<br>Modify Default Settings |

Odaberemo koordinatni sistem u kojem će biti prikazani obrađeni podaci.

| Spatial Reference System                    |            |   |
|---------------------------------------------|------------|---|
| La WGS 84                                   | <u> </u>   | ] |
| Time zone                                   |            |   |
| (GMT+01:00) Sarajevo, Skopje, Warsaw, Zagre | b <u>·</u> | 1 |
| Linear unit                                 |            |   |
| All distances in Meters                     |            |   |
|                                             |            |   |

Nakon instalacije GNSS Solution program Državni koordinatni sistem Bosne i Hercegovine ne postoji na spisku referentinih sistema. Zbog toga je potrebno DKS BiH odabrati iz spiska predefinisanih sistema. Na sljedeći način:

- na mjestu *Spatial Reference System* u padajućem meniju /trenutno se nalazi samo WGS84/ odaberemo *<New>*. Na ekranu će se pojatiti sljedeći prozor:

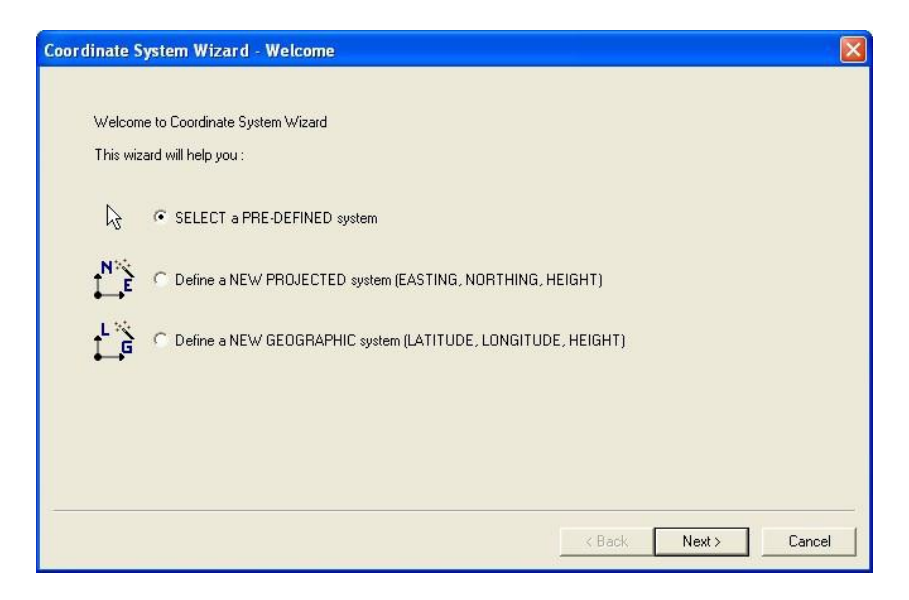

Odaberemo *SELECT a PRE-DEFINED system*. Iz spiska predefinisanih sistem odaberemo *BOSNIA > BOSNIA/HERMANNSKOGLE/Gauss-Kruger 6th zone* i kliknite na *Finish*.

| Coordinate System Wizard                                                                                                    | - Sele | t                                                    |                        | ×          |
|----------------------------------------------------------------------------------------------------|--------|------------------------------------------------------|------------------------|------------|
| Predefined.csl     Predefined.csl     Predefin |        | Name<br>MagBOSNIA/HERMANNSKOGEL/Gauss-Krueger 6th zo | Datum<br>Hermannskogel | Pro<br>Tra |
|                                                                                                    |        |                                                      |                        |            |
|                                                                                                    |        | < Back                                               | Finish Ca              | ncel       |

Na ekranu referntnih sistema sada imamo mogućnost odabira DKS BiH Zona 6. Ukoliko se nalazite u okolini Bihaća, Bosanske Krupe tada se nalazite u Zoni 5. Tada možete odabrati CROATIA i Zona5 da bi ste dobijene rezulate u Zoni 5. Nakon postavljanja koordinatnog sistema potvrdite sa Ok.

Na ekranu će se pojavit prozori sa mogućnošću izbora prenosa podataka.

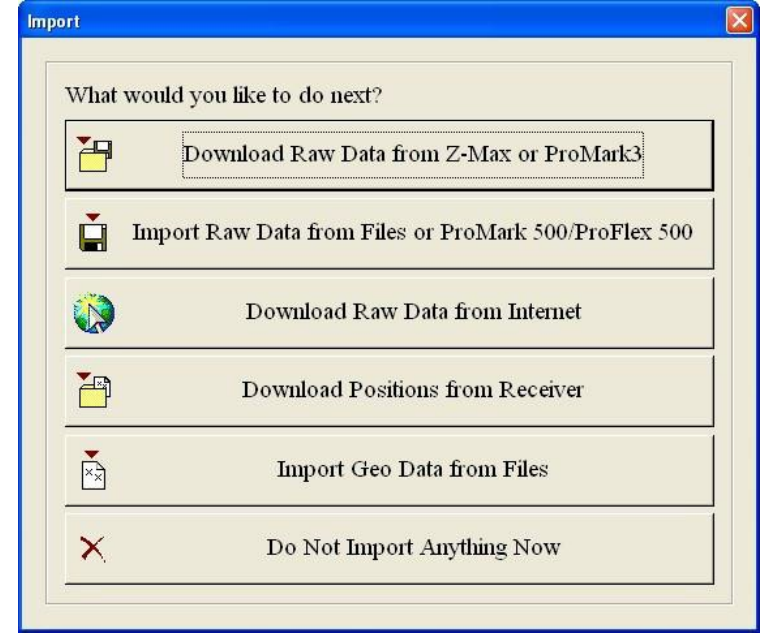

Odaberemo opciju kao na slici:

#### Procesiranje sa podacima sa referntne stanice

Ukoliko želite otvoriti podatke koje ste skinuli sa referentne stanice u RINEX fomatu odaberite *Import Raw Data from Files or ProMark 500/ProFlex 500.* Način prebacivanja podataka sa referentnih stanica na računar, deljano je opisan na stranicam Federalne Geodetske Uprave i Republička uprava za geodetske i imovinsko – pravne poslove RS.

Prebacivanja podataka sa ProMark 3 uređaja je istovjetno kao u načinu rada baza – rover.

#### <u>Procesiranja podataka sa ProMark 3 u ređaja u n ačin u rada baza – rover</u>

7 Download Raw Data from Z-Max or ProMark3

Na ekranu će se pojaviti prozor sa dva panela. Na lijevoj strani se nalaz sadržaj memorije GPS uređaja, a na desnoj prostor na računaru gdje prebacujemo podatke.

Postoje dvije mogućnosti prebacivanje podataka putem USB kabla i SD kartice koja se nalazi u GPS uređaju. Prilikom prebacivanja podata USB kablom potrebno je predhodno instalirati

drajvere koji se nalaze na instalacionom CD-u GNSS Solutiona. Na 🛱 ili na File> Connect> Receiver> Connect via Cable... ili Ctrl+C.

| 🐮 Download ->                                                                                                    | ProMark3                                                                                                    |                                                                                                    |       |                                                                                                    |            |        | E          |     |
|----------------------------------------------------------------------------------------------------|----------------------------------------------------------------------------------------------------|----------------------------------------------------------------------------------------------------|-------|----------------------------------------------------------------------------------------------------|------------|--------|------------|-----|
| File Edit View I                                                                                                    | Receiver Help                                                                                                    |                                                                                                    |       |                                                                                                    |            |        |            | 100 |
| 24%                                                                                                    | 51210                                                                                                    | 16 16 X 💷 👄                                                                                                    | E # 1 |                                                                                                    |            |        |            |     |
|                                                                                                    |                                                                                                    |                                                                                                    |       | 😂 🖸 💌 🗈 Li My: Projects \Gi                                                                                                    | нита ріоба |        |            |     |
| Name                                                                                                    | Size                                                                                                    | Modified                                                                                                    |       | L.                                                                                                    |            |        |            |     |
| H111(10.08);<br>1229-bi0.001<br>1229-bi0.001<br>1229-bi0.007<br>1224-bi0.070<br>1224-bi0.070<br>12 | 949,241<br>20,933<br>10,2994<br>70,527<br>2,264<br>1,406,401<br>2,264<br>1,406,401<br>2,264<br>1,406,401<br>2,264<br>1,406,401<br>2,264<br>1,406,401<br>2,240 | 23.3.001052<br>23.3.001002<br>22.3.3001000<br>11.3.3001450<br>11.3.3001450<br>11.3.3001450<br>11.3.3001450<br>11.3.3001450<br>11.3.3001450<br>20.11.200452<br>28.8.3009122<br>28.8.3009122<br>28.8.3009123<br>28.8.30091245<br>2.8.30091245<br>2.6.30091318 |       | In Design Versump<br>download top<br>disawload top<br>disawload top<br>Read/Rei Int<br>Sarvey Versump<br>Trane Versum Kow<br>VYCS. of<br>Workbook.tbl |            |        |            |     |
| irectory has been li                                                                                                    | isted                                                                                                    |                                                                                                    |       | A.                                                                                                    | 13 item(s) | 6,1 MB | US835 1920 | 0   |

Ukoliko prebacijete podatke sa SD kartice potrebno odaberete opciju Connect> PC drive, te nakon toga odaberete SD karticu (obično je obilježena sa removable).

| Download -+ PC               |                                                                                                    |
|------------------------------|----------------------------------------------------------------------------------------------------|
| File Edit View Receiver Help |                                                                                                    |
|                              |                                                                                                    |
| E. Latan_disk\Gauss_proba    | C 🔹 E My Projects\fiaux_proba                                                                                                    |
|                              | Dillicio.081<br>Dillicio.081<br>Desprivemento<br>Gowwiesel.og<br>Entiticio.081<br>Servey Veen.Nap<br>Prest0.081<br>Brane Veen.Nap<br>Millicio.081<br>Workbook.tbl<br>Workbook.tbl |
| Data Source was disconnected | 1 item(s) selected 105,0 KD                                                                                                    |

Nakon prenosa podataka kao na slici gore, zatvaramo prozor sa panelima. Podaci koje smo prebacili sa GPS uređaja će učitati u GNSS Solution.

| ort 5043<br>081 2203 | Site  | Date<br>22 mart 2010<br>22 mart 2010 | Time<br>10:15:55.0<br>10:44:30.0 | Dynamic                   | Antenna Height<br>1.576           | Height Type<br>Slant                             | Antenna Type<br>NAP100                                            |
|----------------------|-------|--------------------------------------|----------------------------------|---------------------------|-----------------------------------|--------------------------------------------------|-------------------------------------------------------------------|
| 081 5043<br>081 2203 |       | 22 mart 2010<br>22 mart 2010         | 10:15:55.0                       | Ē                         | 1.576                             | Slant                                            | NAP100                                                            |
| 081 2203             |       | 22 mart 2010                         | 10:44:30.0                       | E                         |                                   |                                                  |                                                                   |
|                      |       |                                      |                                  |                           | 1.761                             | Slant                                            | NAP100                                                            |
| E                    | ast 9 | % Err. North                         | 95%                              | Err. El                   | lips height 95%                   | 6 Err. Contro                                    | ol Fixed                                                          |
|                      |       | I                                    |                                  |                           |                                   |                                                  |                                                                   |
|                      |       |                                      |                                  |                           |                                   |                                                  |                                                                   |
|                      |       |                                      |                                  |                           |                                   |                                                  |                                                                   |
|                      |       |                                      |                                  |                           |                                   |                                                  |                                                                   |
|                      | E     | e East 95                            | e East 95% Err. North            | e East 95% Err. North 95% | e East 95% Err. Horth 95% Err. El | e East 95% Err. North 95% Err. Ellips height 95% | e East 95% Err. North 95% Err. Ellips height 95% Err. Contro<br>T |

Na ekranu će se pojaviti novi prozor na kom su predstavljeni snimani podaci odnosno snimane tačke sa terena. Jedna od prebačenih tačak je controlna tačka – tačka sa poznatim koordinatama (Control Point). U okviru Control Point klikom na padajući meni odabiremo tačku čije su koordinate poznate. (Ovo su nam podaci sa baznog uređaja).

Unosimo umjesto postojećih koodinata, koordinate tačke koju poznajemo.

U našem slučaju umjesto:

| East               | 6555489,835  |
|--------------------|--------------|
| North              | 4931792,713  |
| Ellips height      | 247,219      |
| unosimo sljedeće v | vrijednosti: |
| East               | 6555488,83   |
| North              | 4931791,12   |
| Ellips height      | 247,60       |

| 00  | rting GPS Data               |                     |                                      |            |          |                            |                 |                     |                             |
|-----|------------------------------|---------------------|--------------------------------------|------------|----------|----------------------------|-----------------|---------------------|-----------------------------|
| Ra  | aw Data                      |                     |                                      |            |          |                            |                 |                     |                             |
|     | Import                       | Site                | Date                                 | Time       | Dynamic  | Antenna Height             | Heig            | ht Type             | Antenna Type                |
|     | B1111C10.081                 | 5043                | 22 mart 2010                         | 10:15:55.0 | Г        | 1.576                      | Slant           |                     | NAP100                      |
|     | B2222B10.081                 | 2203                | 22 mart 2010                         | 10:44:30.0 | Г        | 1.761                      | Slant           |                     | NAP100                      |
| Cor | ntrol Points                 |                     |                                      |            |          |                            |                 |                     | ×                           |
| Coi | ntrol Points                 | East                | 95% Err. North                       | 95%        | 6 Err. E | llips height 95            | % Err.          | Contro              | > Fixed                     |
|     | ntrol Points<br>Name<br>5043 | East<br>6555489.835 | 95% Err. North<br>0.000 49317        | 95%        | • Err. E | Ilips height 95<br>247.219 | % Err.<br>0.000 | Contro<br>Hor.&Ver. | Fixed       .     Hor.&Ver. |
|     | ntrol Points Hame 5043       | East<br>6555489.835 | <b>95% Err. North</b><br>0.000 49317 | 95%        | 6 Err. E | ilips height 95<br>247.219 | % Err.<br>0.000 | Contro<br>Hor.&Ver. | >I Fixed<br>. Hor.&Ver.     |
| Co  | ntrol Points                 | East<br>6555489.835 | 95% Err. North<br>0.000 49317        | 792.713    | 6 Err. E | ilips height 95<br>247.219 | % Err.<br>0.000 | Contro<br>Hor.&Ver. | Fixed<br>Hor.&Ver.          |

|    | Import                       | Site                | Date     | Tim                  | e Dynan           | nic Antenna Heig         | ht Heig           | ant Type            | Antenna Type       |
|----|------------------------------|---------------------|----------|----------------------|-------------------|--------------------------|-------------------|---------------------|--------------------|
|    | B1111C10.081                 | 5043                | 22 mart  | 2010 10.15           | 55.0 F            | 1                        | 576 Slant         |                     | NAP100             |
|    | 82222B10.081                 | 2203                | 22 mart  | 2010 10.44           | 30.0 Г            | 1                        | 761 Slant         | 2                   | NAP100             |
| 10 | ntrol Points                 |                     |          |                      |                   |                          |                   |                     | 1                  |
| 0  | ntrol Points                 | East                | 95% Err. | liorth               | 95% Err.          | Ellips height            | 95% Err.          | Contro              | 4 Fixed            |
| 0  | ntrol Points<br>Hame<br>5043 | East<br>6555488.830 | 95% Err. | Horth<br>4931791.120 | 95% Err.<br>0.000 | Ellips height<br>247.600 | 95% Err.<br>0.000 | Contro<br>Hor.8Ver. | Fixed<br>Hor 8Ver. |

Nakon toga kliknemo na *Ok > To Import, Process and Adjust* 

| OK 🔻 Cancel                        |   |
|------------------------------------|---|
| To Import                          | ŀ |
| To Import and Process Single Sites | ŀ |
| To Import and Process Baselines    | l |
| To Import, Process and Adjust      | I |
| To import and Process using VRS    |   |

Program će početi preračunavati zadane vrijednosti, te prikazati obrađene podatke kao na slici dole.

| GNSS Solutions - [Survey View.map - G           | lauss_proba - B                                                                                                    | OSNIA/HERMA   | NNSKOGEL/Ga  | uss-Krueger 6th      | zone - Meters]                                |                 |                  |                                         |          |            |                |                                 |
|-------------------------------------------------|----------------------------------------------------------------------------------------------------|---------------|--------------|----------------------|-----------------------------------------------|-----------------|------------------|-----------------------------------------|----------|------------|----------------|---------------------------------|
| File Edit View Map Project Tools Wind           | low Help                                                                                                    |               |              |                      |                                               |                 |                  |                                         |          |            |                | <u>0</u> - # ×                  |
| 0 5 8 9 1 4 6 8 2 - 6 -                         | - 🗆 🗩 🦑                                                                                                    |               |              |                      |                                               |                 |                  |                                         |          |            |                |                                 |
| H / U                                           |                                                                                                    |               |              |                      |                                               |                 |                  |                                         |          |            |                |                                 |
|                                                 | 100                                                                                                    |               |              |                      |                                               |                 |                  |                                         |          |            |                |                                 |
| Project                                         | $( \land )$                                                                                                    |               |              |                      |                                               |                 |                  | -                                       |          |            | (BO3ADCHERMAA) | NSK OGEL/GRUN-K Funger our form |
| import                                          | V 00                                                                                                    |               |              |                      |                                               |                 | 1                | ~~~~~~~~~~~~~~~~~~~~~~~~~~~~~~~~~~~~~~~ |          |            |                | -                               |
| Download Raw Data hom 2 May or<br>ProMak 3 (F2) |                                                                                                    |               |              |                      |                                               |                 | (                | 1 11222                                 | 1810.081 |            |                |                                 |
| A lagest Blass Data from Files or Field als     |                                                                                                    |               |              |                      |                                               |                 | 1                |                                         |          |            |                |                                 |
| 500/TheFlex 500 (F4)                            |                                                                                                    |               |              |                      |                                               |                 |                  |                                         |          |            |                |                                 |
| Internet Doversioad                             |                                                                                                    |               |              |                      |                                               |                 | 1                |                                         |          |            |                |                                 |
| Consideration from External Device              | 4931900.00                                                                                                    |               |              |                      |                                               |                 |                  |                                         |          |            |                |                                 |
| 🗴 heport Geo Diala tion Files                   |                                                                                                    |               |              |                      |                                               |                 |                  | 1                                       |          |            |                | 1                               |
|                                                 |                                                                                                    |               |              |                      |                                               |                 |                  | 1                                       |          |            |                |                                 |
|                                                 |                                                                                                    |               |              |                      |                                               |                 |                  |                                         |          |            |                |                                 |
|                                                 |                                                                                                    |               |              |                      |                                               |                 |                  |                                         |          |            |                |                                 |
|                                                 | 1000000                                                                                                    |               |              |                      |                                               |                 | 1                |                                         |          |            |                |                                 |
|                                                 | 4931850.00                                                                                                    |               |              |                      |                                               |                 | 1                |                                         |          |            |                | -                               |
|                                                 |                                                                                                    |               |              |                      |                                               |                 | /                |                                         |          |            |                |                                 |
|                                                 |                                                                                                    |               |              |                      |                                               |                 |                  |                                         |          |            |                |                                 |
|                                                 |                                                                                                    |               |              |                      |                                               |                 | /                |                                         |          |            |                |                                 |
|                                                 |                                                                                                    |               |              |                      |                                               |                 | /                |                                         |          |            |                |                                 |
|                                                 | 4931600.00                                                                                                    |               |              |                      |                                               |                 | 1                |                                         |          |            |                |                                 |
| Process                                         |                                                                                                    |               |              |                      |                                               |                 | X                | 1010.081                                |          |            |                | S 0.001                         |
| Adjustment                                      |                                                                                                    |               |              |                      |                                               |                 |                  |                                         |          |            |                | 80 m                            |
| Export                                          |                                                                                                    |               |              |                      |                                               |                 |                  |                                         |          |            |                | 51 (                            |
| Map                                             |                                                                                                    | 655510        | 0.00         |                      | 6555400.00                                    |                 |                  | \$500.00                                |          | 6555600.00 |                | 50 m                            |
| - United a                                      | Time Vess I                                                                                                    | Conver View   |              |                      |                                               |                 |                  |                                         |          |            |                | 10000100.001                    |
| I                                               | <u></u>                                                                                                    |               | -            |                      |                                               |                 |                  |                                         |          |            |                |                                 |
| Workbook tid - Gauss proba - PCISNER 1924       | ANNOKOGEL/Gene                                                                                                    | s Krueger 5th | Eline height | Chadran              | Constraints                                   | Can's Horn Cont | Conv Height Conf | Time                                    | Warning  |            |                | 0 3                             |
| T Description                                   | East                                                                                                    | north         | rube neight  | status               | Constraints                                   | SHIV_BOTZ_COM   | suv_negn_com     | type                                    | warming  |            |                |                                 |
| 2 200                                           | 6555400.030                                                                                                    | 4931791.120   | 247.600      | Adjusted<br>Adjusted | Horizontal & Vertical Fixed<br>No constraints | 0.000           | 0.000            | Control Point<br>Logged Point           | E        |            |                |                                 |
|                                                 | CONTRACT ON CONTRACT OF CONTRACT OF CONTRACT. | 1001001 200   |              |                      |                                               |                 |                  | cogges i vin                            |          |            |                |                                 |
| Id a black Files & Occupations & Pois           | ats Control Pr                                                                                                    | sitions & Vec | tors à Renea | vectors à Loor       | Closure à Control Tie                         | À Adjustment A  | mahysis /        |                                         |          |            |                | 1                               |
| will                                            |                                                                                                    | Citra Citra   |              | (111)                |                                               |                 | and a second     |                                         |          |            |                | Reinard                         |
| Scale correction (ppa)                          | 0,000 fixe                                                                                                    | d             |              |                      |                                               |                 |                  |                                         |          |            |                | <u> </u>                        |
| CR:                                             |                                                                                                    |               |              |                      |                                               |                 |                  |                                         |          |            |                | 3                               |
|                                                 | - 11                                                                                                    |               |              |                      |                                               |                 |                  |                                         |          |            |                | M                               |
| 1 & a a a a @ 2 11/32                           | - I ×                                                                                                    |               |              |                      |                                               |                 |                  |                                         |          |            |                |                                 |

U tabeli imamo prikaz vrijednosti podataka, na većem ekranu položaj snimljene tačke u odnosu na poznatu tačku.

Podatke o tački možete jednostavno prekopirati tako što ih obilježite i pritsnete kombinaciju tipki Ctrl+C i u nekom tekstovnom editoru pritiskom kombinacije tipki Ctrl+V zalijepite vrijednosti koordinata tačaka.

|   | Name | Description | East        | Horth       | Ellips height | Status   | Constraints                 | Surv_Horz_Conf | Surv_Height_Conf | Туре          | Warning |
|---|------|-------------|-------------|-------------|---------------|----------|-----------------------------|----------------|------------------|---------------|---------|
| V |      |             |             |             |               |          |                             |                | 6                |               |         |
| 1 | 5043 |             | 6555488.830 | 4931791.120 | 247.600       | Adjusted | Horizontal & Vertical Fixed | 0.000          | 0.000            | Control Point | Г       |
| 2 | 2203 |             | 6555522.942 | 4931937.233 | 244.165       | Adjusted | No constraints              | 0.003          | 0.002            | Logged Point  | Г       |

Pritiskom na kontrolunu tipku F9, možete kreirati izvještaj vezan za urađeno mjerenje.

Izgled jednog od izvještaja:

Time Zone : (GMT+01:00) Sarajevo, Skopje, Warsaw, Zagreb Linear Units : Meters

### **Coordinate System Summary**

| Coordinate system    |                                             |
|----------------------|---------------------------------------------|
| Name :               | BOSNIA/HERMANNSKOGEL/Gauss-Krueger 6th zone |
| Туре :               | Projected                                   |
| Unit name :          | Meters                                      |
| Meters per unit :    | 1                                           |
| Vertical datum :     | Ellipsoid                                   |
| Vertical unit :      | Meters                                      |
| Meters per unit :    | 1                                           |
| Datum                |                                             |
| Name :               | Hermannskogel                               |
| Ellipsoid Name :     | Bessel 1841~1                               |
| Semi-major Axis :    | 6377397.155 m                               |
| Inverse Flattening : | 299.152812816                               |
| DX to WGS84 :        | 472.8677 m                                  |
| DY to WGS84 :        | 187.8769 m                                  |
| DY to WGS84 :        | 544.7084 m                                  |
| RX to WGS84 :        | -5.761984 "                                 |
| RY to WGS84 :        | -5.322284 "                                 |
| RZ to WGS84 :        | 12.806669 "                                 |
| ppm to WGS84 :       | 1.545172870000                              |
| Projection           |                                             |
| Projection Class :   | Transverse_Mercator                         |
| latitude_of_origin   | 0° 00' 00.00000"N                           |
| central_meridian     | 18° 00' 00.00000"E                          |
| scale_factor         | 0.99990000000                               |
| false_easting        | 6500000.000 m                               |
| false_northing       | 0.000 m                                     |

## **Control Points**

|      |                     |                            | 90%                                                                                                    |                                                                                                    |
|------|---------------------|----------------------------|----------------------------------------------------------------------------------------------------|----------------------------------------------------------------------------------------------------|
| Name |                     | Components                 | Error                                                                                                    | Status Control                                                                                                    |
|      |                     |                            |                                                                                                    |                                                                                                    |
| 5043 | East                | 6555488.830                | 0.000                                                                                                    | FIXED                                                                                                    |
|      | North               | 4931791.120                | 0.000                                                                                                    | FIXED                                                                                                    |
|      | <u>Name</u><br>5043 | Name<br>5043 East<br>North | Name         Components           5043         East         6555488.830           North         4931791.120 | Name         Components         Error           5043         East         6555488.830         0.000           North         4931791.120         0.000 |

| Ellips height | 247.600 | 0.000 | FIXED |
|---------------|---------|-------|-------|
|---------------|---------|-------|-------|

## **Logged Points**

|      |               |             | 95%   |          |
|------|---------------|-------------|-------|----------|
| Name |               | Components  | Error | Status   |
| 2203 | East          | 6555522.942 | 0.002 | Adjusted |
|      | North         | 4931937.233 | 0.002 | Adjusted |
|      | Ellips height | 244.165     | 0.002 | Adjusted |

### **Files**

| Name         | Start Time     | Sampling | Epochs | Size (Kb) | Туре        |
|--------------|----------------|----------|--------|-----------|-------------|
| B1111C10.081 | 10/03/22 10:15 | 5        | 495    | 207       | L1 GPS/WAAS |
| B2222B10.081 | 10/03/22 10:44 | 5        | 100    | 42        | L1 GPS/WAAS |

### Occupations

| Site         |         | Start Time       | Time span   | Type   |
|--------------|---------|------------------|-------------|--------|
| File         |         |                  |             |        |
| 5043         | 22 mart | 2010 10:15:55.00 | 00:41:10.00 | Static |
| B1111C10.081 |         |                  |             |        |
| 2203         | 22 mart | 2010 10:44:35.00 | 00:08:10.00 | Static |
| B2222B10.081 |         |                  |             |        |

| Processes |                |       |              |        |     |  |  |  |
|-----------|----------------|-------|--------------|--------|-----|--|--|--|
| Reference | Reference File | Rover | Rover File   | Mode   | Num |  |  |  |
| 5043      | B1111C10.081   | 2203  | B2222B10.081 | Static | 1   |  |  |  |

### **Processed vectors**

|                   | Vector  | 95%   |   | Vector     | 95%   |    |      |    |          |
|-------------------|---------|-------|---|------------|-------|----|------|----|----------|
| Vector Identifier | Length  | Error |   | Components | Error | SV | PDOP | QA | Solution |
| 5043 - 2203       | 150.096 | 0.002 | Х | -110.523   | 0.001 | 8  | 1.6  |    | Fixed    |
| 10/03/22 10:44    |         |       | Y | -0.070     | 0.001 |    |      |    |          |
|                   |         |       | Ζ | 101.555    | 0.001 |    |      |    |          |

## **Adjusted vectors**

|                   | Vector  | Length |   | Vector     |        | Tau  |    |
|-------------------|---------|--------|---|------------|--------|------|----|
| Vector Identifier | Length  | Resid. |   | Components | Resid. | Test | QA |
| 5043 - 2203       | 150.096 | 0.000  | Х | -110.523   | 0.000  |      |    |
| 10/03/22 10:44    |         |        | Y | -0.070     | 0.000  |      |    |
|                   |         |        | Z | 101.555    | 0.000  |      |    |

# ProMark<sup>™</sup>3

## Getting Started Guide

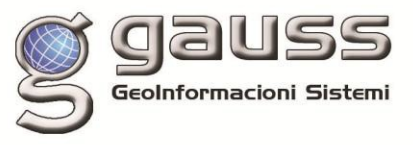

Magellan

Survey Solutions Contact Information: In USA +1 408 615 3970 = Fax +1 408 615 5200 Toll Free (Sales in USA/Canada) 1 800 922 2401 In South America +56 2 273 3214 = Fax +56 2 273 3187 Email surveysales@magellangps.com

In Singapore +65 6235 3678 ■ Fax +65 6235 4869 In China +86 10 6566 9866 ■ Fax +86 10 6566 0246 Email surveysalesapac@magellangps.com

In France +33 2 28 09 38 00 = Fax +33 2 28 09 39 39 In Germany +49 81 6564 7930 = Fax +49 81 6564 7950 In Russia +7 495 956 5400 = Fax +7 495 956 5360 In the Netherlands +31 78 61 57 988 = Fax +31 78 61 52 027 Email surveysalesemea@magellangps.com www.pro.magellanGPS.com

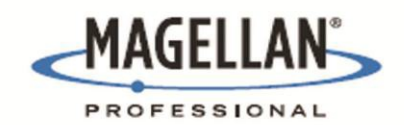

Magelian follows a policy of continuous product improvement; specifications and descriptions are thus subject to change without notice. Please contact Magelian for the blest product information. ©2005-2006 Magelian Nav(gation, Inc. All right sreserved. ProMark is a trademark of Magelian Nav(gation, Inc. All other product and trand rames are trademarks of their respective holders. P/N 631512-010